# HOW TO VIEW AND REPLY CLARIFICATION

- 1. VIEW CLARIFICATION IN HOME PAGE
- 1. After login the e-Procurement System, the Home Page displays the outstanding clarification awaiting for your reply.

| GOVHK香港政府一站通<br>e-Procurement                                                                                                    |                                                                                          |
|----------------------------------------------------------------------------------------------------|------------------------------------------------------------------------------------------|
| O Carol Wong                                                                                                    | EN 繁 简 A A A 2 2 Logout *                                                                |
| Home My Account + Company Profile + Quota                                                                                                    | tion Invitation Clarification Purchase Order Invoice +                                   |
| Recent Invitations                                                                                                    |                                                                                          |
| Outstanding Outstanding and to be closed today                                                                                                    | O Uutstanding and to be closed within 7 days O Submitted and still opened for submission |
| ▶ Procurement of Stationery<br>Invitation to Quotation No.: 06517-00073<br>Closing Date Time: 01 Jan 2018 12:00 noon (Hong Kong Time)<br>Submission History: (0) | Procurement B/D: Demo Department<br>Attention To: Sam                                    |
| ▶ Procurement of Stationery<br>Invitation to Quotation No.: 06517-00075<br>Closing Date Time: 06 Feb 2018 12:00 noon (Hong Kong Time)<br>Submission History: (0) | Procurement B/D: Demo Department<br>Attention To: Sam                                    |
| * The closing date and time of Invitation to Quotation has been postpo                                                                                           | ned due to the bad weather. Special Arrangement under Bad Weather                        |
| Outstanding Clarification                                                                                                    | Recent Purchase Orders                                                                   |
| Clarification for the Technical Proposal<br>Invitation to Quotation No. Issue Date: 20 Nov 2017<br>06517-00053                                                   | No record found                                                                          |
|                                                                                                    | Read More                                                                                |

## 2. Explanation of the fields -

| Options / Fields            | Description                                                             |
|-----------------------------|-------------------------------------------------------------------------|
| Invitation to Quotation No. | A unique ID for the invitation to quotation.                            |
| Issue Date                  | The date of issuing this clarification to you.                          |
| • Read More                 | A link directs you to go to the Clarification page to view the details. |

### 2. SEARCH OUTSTANDING CLARIFICATIONS

- 1. Apart from the clarifications displayed in the Home page, you can search them and view their details in the Clarification page.
- 2. Select Clarification in the menu item.

| lome My Account +      | Company Profile + | Quotation Invitation | Clarification | Purchase Order | Invoice + |         |          |
|------------------------|-------------------|----------------------|---------------|----------------|-----------|---------|----------|
| Clarification          |                   |                      |               |                |           |         |          |
| larification           |                   |                      |               |                |           |         |          |
| nvitation to Quotation | No.               |                      | Depart        | ment           |           |         |          |
|                        |                   |                      | Any-          | <del>.</del>   |           | -       |          |
| ssue Date              |                   |                      | Status        |                |           |         |          |
| DD/MM/YYYY             | To DD/MM/YYYY     |                      | Any-          | -<br>          |           | •       |          |
| ubject Keyword         |                   |                      |               |                |           |         |          |
| Subject Keyword        |                   |                      |               |                |           |         |          |
|                        |                   |                      |               |                |           | Benet   | Coorsh C |
|                        |                   |                      |               |                |           | Reset O | Search   |

- 3. Click Search button to retrieve all clarifications issued to you. To shorten the query time, we suggest you can input keywords in the search criteria fields, e.g. the procurement department, closing date or etc., to retrieve relevant invitations.
- 4. Explanation of the search criteria fields -

| Field                       | Description                                                                                                    |
|-----------------------------|----------------------------------------------------------------------------------------------------|
| Invitation to Quotation No. | A unique ID for the invitation to quotation.                                                                                                    |
| Department                  | The bureau or department which issues this invitation to quotation.                                                                                                    |
| Issue Date                  | A range of issue dates of the clarification.                                                                                                    |
| Status                      | Clarification status –<br>Pending Reply – Pending your reply.<br>Replied – You have submitted clarification response.<br>Expired – Clarification has been closed by respective government<br>staff. You cannot submit online reply for this clarification. |
| Subject Keyword             | You can input the keywords of the subject of the clarification to search relevant clarification record.                                                                                                    |

### 5. The search result is listed out.

# Search Result Sort by Issue Date Asc Clarification for the Technical Proposal Invitation to Quotation No.:: 06517-00053 Issue Date: 20 Nov 2017 Procurement B/D: Demo Department Attention To: Carol Wong Status: Pending Reply Read More

6. Click • Read More to view its details and input response. For example –

| larification 06517-00053                                                           |                                                     |
|------------------------------------------------------------------------------------|-----------------------------------------------------|
| 但Request for Clarification                                                         |                                                     |
| Invitation to Quotation No. 06517-00053                                            |                                                     |
| Procurement B/D<br>Demo Department                                                 | Issue Date<br>20 Nov 2017                           |
| Subject<br>Clarification for the Technical Proposal                                |                                                     |
| Description<br>Please provide the details of staff experieince according           | to the clause 1.1 in the requirement specifications |
| C <mark>ontact Person</mark><br>Abram Wong (Tel: 22221111 Fax: 22221111 Email: dem | io@department.gov.hk)                               |
| Attachment                                                                         |                                                     |
| Clarification Part 1.doc<br>Clarification document                                 | O Download                                          |
| 06517-00053_20171120121331_85962116.pdf<br>This is Combined Document.              | O Download                                          |
| 名<br>Presponse to Clarification                                                    |                                                     |
| Content * (Max. 1000 Characters)                                                   | Fields with * are mandato                           |
|                                                                                    |                                                     |
|                                                                                    |                                                     |
|                                                                                    |                                                     |
| Attachment                                                                         |                                                     |
| No. File Name                                                                      | File Description                                    |
|                                                                                    |                                                     |

### 3. REPLY CLARIFICATION

- 1. Following the above Section 1 or 2 to go to the detail page of respective clarification.
- 2. In the detail page, scroll down to the Response to Clarification section.
- 3. Input your reply in the Content field. You can upload relevant documents for the reply in the Attachment section by clicking Oupload button.

| <b>沿Re</b>                | sponse to Clarification                                     |                                                                                                    |           |
|---------------------------|-------------------------------------------------------------|----------------------------------------------------------------------------------------------------|-----------|
| Conte                     | nt * (Max. 1000 Characters)                                 | Fields with * are                                                                                                    | mandatory |
| Attac                     | hed please find the details of working ex                   | perience of proposed staff.                                                                                                |           |
| Attach                    | nment                                                       |                                                                                                    |           |
| No.                       | File Name                                                   | File Description                                                                                                    |           |
| 1                         | Clarification Response.doc                                  | Reponse to your clarification                                                                                              | Ē         |
|                           |                                                             |                                                                                                    | O Upload  |
| <b>9 N</b> (<br>1. 1<br>5 | ote<br>The filename should not start with dot (.)<br>space. | ) and should only be composed of the characters: a-z, A-Z, 0-9, dot (.), hyphen (-), underscore (_) or<br>Close <b>x</b> S | ubmit 🗸   |

- 4. Click Submit button to submit the reply or Close button to return back to Clarification Search screen.
- 5. After your submission is successful, an acknowledgement screen will display.

| diresponse to oranneation Act                                                                                                    | knowledgement                                                                                                    |            |
|----------------------------------------------------------------------------------------------------|----------------------------------------------------------------------------------------------------|------------|
| Submission Status<br>Your Response to Clarification has b                                                                                                    | been submitted successfully [595-I-5301]                                                                                  |            |
| 名Request for Clarification                                                                                                    |                                                                                                    |            |
| nvitation to Quotation No. 0651                                                                                                    | 17-00053                                                                                                    |            |
| Procurement B/D<br>Demo Department                                                                                                    | Issue Date<br>20 Nov 2017                                                                                                 |            |
| Subject<br>Clarification for the Technical Proposal                                                                                                    | 1                                                                                                    |            |
| Description<br>Please provide the details of staff expe                                                                                                    | erieince according to the clause 1.1 in the requirement specifications                                                    |            |
| Contact Person<br>Abram Wong (Tel: 22221111 Fax: 222                                                                                                    | 221111 Email: demo@department.gov.hk)                                                                                     |            |
| Attachment                                                                                                    |                                                                                                    |            |
|                                                                                                    |                                                                                                    |            |
| Clarification Part 1.doc<br>Clarification document                                                                                                    |                                                                                                    | O Download |
| Clarification Part 1.doc<br>Clarification document<br>06517-00053_20171120121331_859                                                                                                    | 962116.pdf                                                                                                    | O Download |
| Clarification Part 1.doc<br>Clarification document<br>06517-00053_20171120121331_859<br>This is Combined Document.                                                                                                    | 962116.pdf                                                                                                    | © Download |
| Clarification Part 1.doc<br>Clarification document<br>06517-00053_20171120121331_859<br>This is Combined Document.                                                                                                    | 962116.pdf                                                                                                    | © Download |
| Clarification Part 1.doc<br>Clarification document<br>06517-00053_20171120121331_859<br>This is Combined Document.<br>PResponse to Clarification<br>Attached please find the details of work                                                                 | 962116.pdf<br>rking experience of proposed staff.                                                                         | © Download |
| Clarification Part 1.doc<br>Clarification document<br>06517-00053_20171120121331_859<br>This is Combined Document.<br>Clarification<br>Attached please find the details of work<br>Attachment                                                                | 962116.pdf<br>rking experience of proposed staff.                                                                         | © Download |
| Clarification Part 1.doc<br>Clarification document<br>06517-00053_20171120121331_859<br>This is Combined Document.<br>PResponse to Clarification<br>Attached please find the details of work<br>Attachment<br>No. File Name                                  | 962116.pdf<br>rking experience of proposed staff.<br>File Description                                                     | © Download |
| Clarification Part 1.doc<br>Clarification document<br>06517-00053_20171120121331_859<br>This is Combined Document.<br>PREsponse to Clarification<br>Attached please find the details of work<br>Attachement<br>No. File Name<br>1 Clarification Response.doc | 962116.pdf<br>rking experience of proposed staff.<br>File Description<br>Reponse to your clarification                    | © Download |
| Clarification Part 1.doc<br>Clarification document<br>06517-00053_20171120121331_859<br>This is Combined Document.<br>Clarification<br>Clarification<br>Clarification details of work<br>Clarification Response.doc<br>Clarification Response.doc            | 962116.pdf rking experience of proposed staff. File Description Reponse to your clarification E a hard copy of this page. | © Download |

- 6. Click Save as PDF button to capture the screen content in a PDF file.
- 7. Click Close button to return back to the Clarification page